# **STEP 1:**

Find and select the permit you wish to schedule an inspection for.

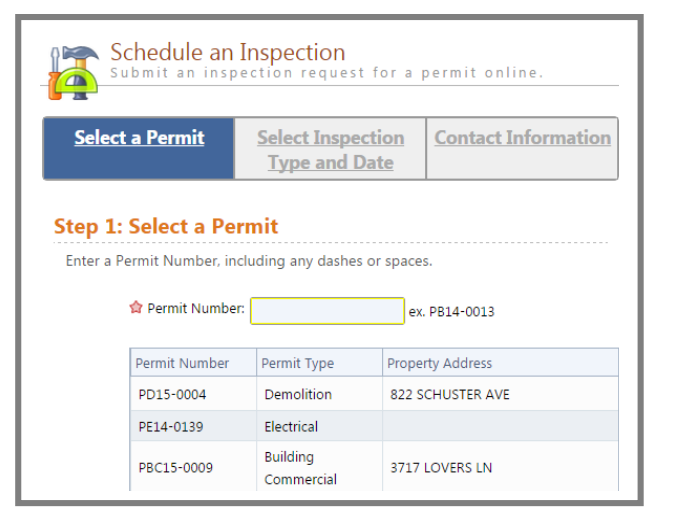

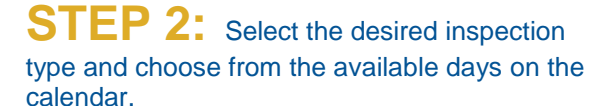

|                   |                                                                       | e and L                                                          | <u>)ate</u>                                                  | Cont                                            | act Inf                                       | ormati                              | ion                                                                                  | Add At   | tachment |  |  |  |  |
|-------------------|-----------------------------------------------------------------------|------------------------------------------------------------------|--------------------------------------------------------------|-------------------------------------------------|-----------------------------------------------|-------------------------------------|--------------------------------------------------------------------------------------|----------|----------|--|--|--|--|
| tep 2: Selec      | t Insp                                                                | ectio                                                            | n Ty                                                         | /pe a                                           | nd D                                          | Date                                |                                                                                      |          |          |  |  |  |  |
|                   | Inspec                                                                | tion D                                                           | etails                                                       |                                                 |                                               |                                     |                                                                                      |          |          |  |  |  |  |
| 😭 Inspection Type | E: Final                                                              |                                                                  |                                                              |                                                 |                                               |                                     | •                                                                                    |          |          |  |  |  |  |
|                   |                                                                       | Select the type of inspection you wish to request.               |                                                              |                                                 |                                               |                                     |                                                                                      |          |          |  |  |  |  |
|                   | Select t                                                              | he type                                                          | ormsp                                                        | 1                                               |                                               |                                     | Inspection Date                                                                      |          |          |  |  |  |  |
|                   | Select t                                                              | tion D                                                           | ate                                                          | 1                                               |                                               |                                     |                                                                                      |          |          |  |  |  |  |
|                   | Select t                                                              | tion D                                                           | ate                                                          |                                                 |                                               |                                     | la la la                                                                             |          |          |  |  |  |  |
|                   | Select t                                                              | tion D<br>the cale                                               | ate<br>ndar b<br>uest.                                       | elow, s                                         | elect a                                       | ın avai                             | lable                                                                                | date for | your     |  |  |  |  |
|                   | Select t<br>Inspec<br>Using t<br>inspect                              | tion D<br>tion D<br>he caler<br>ion requ                         | ate<br>ndar b<br>uest.                                       | elow, s                                         | elect a                                       | in avai                             | lable                                                                                | date for | your     |  |  |  |  |
|                   | Select t<br>Inspect<br>Using t<br>inspect                             | ne type (<br>tion D<br>the caler<br>tion requ<br>S               | ate<br>ndar b<br>uest.<br>epter                              | elow, s<br>mber i                               | elect a<br>2013                               | in avai                             | lable<br>0                                                                           | date for | your     |  |  |  |  |
|                   | Select t<br>Inspec<br>Using t<br>inspect                              | ne type of<br>tion D<br>the caler<br>ion requ<br>S<br>Mo         | ate<br>ndar b<br>uest.<br>epter<br>Tu                        | elow, s<br>mber :<br>We                         | elect a<br>2013<br>Th                         | ın avai<br>Fr                       | lable<br>D<br>Sa                                                                     | date for | your     |  |  |  |  |
|                   | Select t<br>Inspec<br>Using t<br>inspect<br>Su                        | ttion D<br>the caler<br>tion requ<br>S<br>Mo                     | ate<br>ndar b<br>uest.<br>epter<br>Tu                        | elow, s<br>mber :<br>We                         | elect a<br>2013<br>Th<br>5                    | in avai<br>Fr                       | lable<br>Sa                                                                          | date for | your     |  |  |  |  |
|                   | Select t<br>Inspect<br>Using t<br>inspect<br>Su<br>1<br>8             | tion D<br>the caler<br>tion requ<br>S<br>Mo<br>2<br>9            | ate<br>ndar b<br>uest.<br>epter<br>Tu<br>3<br>10             | elow, s<br>mber i<br>We<br>4                    | elect a<br>2013<br>Th<br>5<br>12              | n avai<br>Fr<br>6<br>13             | lable<br>Sa<br>7<br>14                                                               | date for | your     |  |  |  |  |
|                   | Select t<br>Inspec<br>Using t<br>inspect<br>Su<br>1<br>8<br>15        | tion D<br>the caler<br>tion requ<br>S<br>Mo<br>2<br>9<br>16      | ate<br>ndar b<br>uest.<br>epter<br>Tu<br>3<br>10<br>17       | nber :<br>We<br>4<br>11                         | elect a<br>2013<br>Th<br>5<br>-12<br>19       | Fr<br>6<br>13<br>20                 | 0<br>Sa<br>7<br>14<br>21                                                             | date for | your     |  |  |  |  |
|                   | Select t<br>Inspect<br>Using t<br>inspect<br>Su<br>1<br>8<br>15<br>22 | tion D<br>the caler<br>tion required<br>Mo<br>2<br>9<br>16<br>23 | ate<br>ndar b<br>uest.<br>epter<br>Tu<br>3<br>10<br>17<br>24 | welow, s<br>mber 2<br>We<br>4<br>11<br>18<br>25 | elect a<br>2013<br>Th<br>5<br>-12<br>19<br>26 | n avai<br>Fr<br>6<br>13<br>20<br>27 | <ul> <li>Iable</li> <li>Sa</li> <li>7</li> <li>14</li> <li>21</li> <li>28</li> </ul> | date for | your     |  |  |  |  |

Visit the "Contractor Learning Center" for more AMG information and detailed walkthroughs

http://bsasoftware.com/Learning-Center/Community-Development/Contractor-Learning-Center

Developed by

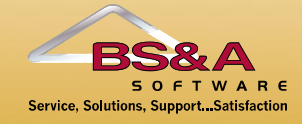

# **STEP 3:** Verify Contact Information.

| 18                                                            |                                                                        |                                                                     |                    |  |
|---------------------------------------------------------------|------------------------------------------------------------------------|---------------------------------------------------------------------|--------------------|--|
|                                                               |                                                                        |                                                                     |                    |  |
| Select a Permit                                               | Select Inspection                                                      | Contact Information                                                 | Add Attachments    |  |
| 1234 Main Street                                              | Final: 9/25/2013                                                       |                                                                     |                    |  |
|                                                               | -                                                                      |                                                                     |                    |  |
|                                                               |                                                                        |                                                                     |                    |  |
| Step 3: Conta                                                 | ct Informatio                                                          | n                                                                   |                    |  |
| Enter your contact                                            | information to be i                                                    | ocluded with the request                                            |                    |  |
| cinter your contact                                           | information to be i                                                    | neluded with the request                                            |                    |  |
| Name:                                                         | BSA Contractor                                                         |                                                                     |                    |  |
| Phone:                                                        | (999) 123-4567                                                         |                                                                     |                    |  |
| Nister                                                        | (555) 225 4507                                                         |                                                                     |                    |  |
| Notes:                                                        |                                                                        |                                                                     |                    |  |
|                                                               |                                                                        |                                                                     |                    |  |
|                                                               |                                                                        |                                                                     |                    |  |
|                                                               |                                                                        |                                                                     |                    |  |
|                                                               |                                                                        |                                                                     |                    |  |
|                                                               |                                                                        |                                                                     |                    |  |
|                                                               |                                                                        |                                                                     |                    |  |
| Select Parties to I                                           | Notify                                                                 |                                                                     |                    |  |
| Select Parties to I                                           | Notify                                                                 |                                                                     |                    |  |
| Select Parties to I<br>Select one or more                     | Notify<br>email addresses to i                                         | nclude in notifications re                                          | garding inspection |  |
| Select Parties to I<br>Select one or more<br>request updates. | Notify<br>email addresses to i                                         | nclude in notifications re                                          | garding inspection |  |
| Select Parties to I<br>Select one or more<br>request updates. | Notify<br>email addresses to i                                         | nclude in notifications re                                          | garding inspection |  |
| Select Parties to I<br>Select one or more<br>request updates. | Notify<br>email addresses to i<br>Name                                 | nclude in notifications re<br>Email Address                         | garding inspection |  |
| Select Parties to I<br>Select one or more<br>request updates. | Notify<br>email addresses to i<br>Name<br>BSA Contractor               | nclude in notifications re<br>Email Address<br>bsacontractor@bsa.cc | garding inspection |  |
| Select Parties to I<br>Select one or more<br>request updates. | Notify<br>email addresses to i<br>Name<br>BSA Contractor<br>John Smith | Email Address<br>Escontractor@bsa.co<br>jsmith@abc.com              | garding inspection |  |

# **STEP 4:** Add attachments (if applicable)

| Permit PBR13-0014<br>1234 Main Street | Select Inspection<br>Type and Date<br>Final: 9/25/2013 | Contact Information<br>(999) 123-4567<br>bsacontractor@bsa.com | Add Attachments |
|---------------------------------------|--------------------------------------------------------|----------------------------------------------------------------|-----------------|
| Step 4: Add /                         | Attachments                                            |                                                                |                 |
| may be delayed                        | of defiled.                                            |                                                                |                 |
| Se                                    | elect                                                  |                                                                |                 |
| Se Desert.jpg                         | elect                                                  | re                                                             |                 |

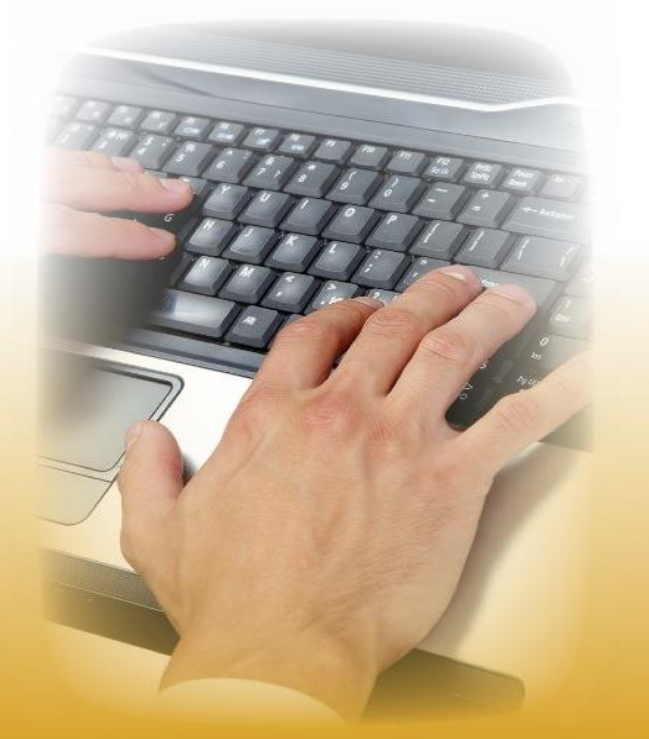

#### **ONLINE INSPECTION PORTAL**

### **SCHEDULING CONFIRMATION:**

You will receive a confirmation message that the inspection has been scheduled successfully.

Email notifications will be sent regarding any status changes or if the inspection must be rescheduled

| nspection request was  | submitted successfully. You will be contacted at the following email address(es) when the status of your inspection request is |
|------------------------|----------------------------------------------------------------------------------------------------|
| nodified: BrianContrac | (tor@email.com                                                                                                    |
|                        | Inspection Request Details                                                                                                    |
|                        | Below is a summary of the inspection request you submitted                                                                     |
| Record ₽               | PE12-1127                                                                                                    |
| Record Type:           | Electrical                                                                                                    |
| Address                | 27930 HOPKINS DR                                                                                                    |
| Inspection Type:       | Rough                                                                                                    |
| Requested Date/Time:   | 2/7/2013                                                                                                    |

# **VIEW INSPECTIONS:**

In the "View My Activity" section you can view, cancel or reschedule pending inspections, or review completed inspections

| roperty Address: 🕷                                                      | HE78 VENE CT., INDVL ME48377                                     | Parcel 師設礎                            | 202-069                                |             |                           |                                 |
|-------------------------------------------------------------------------|------------------------------------------------------------------|---------------------------------------|----------------------------------------|-------------|---------------------------|---------------------------------|
| roperty Own                                                             | er: ELIZABETH C SM                                               | NITH:                                 |                                        |             |                           |                                 |
| Summary Inform<br>> 0 Violation(s) Fou                                  | nation<br>Ind                                                    |                                       |                                        |             |                           |                                 |
|                                                                         |                                                                  |                                       |                                        |             |                           |                                 |
| <ul> <li>Inspection</li> <li>Inspection</li> <li>Type</li> </ul>        | Information                                                      | Status                                | Scheduled                              | Back To Top | Amount Du<br>Permit Total | Je<br>\$68.00<br><u>Pay Now</u> |
| Inspection     Inspection     Type     Inspector                        | Information Ceiling Electrical Inspector                         | Status<br>Result                      | Scheduled<br>Not Available             | Back To Top | Amount Du<br>Permit Total | Je<br>\$68.00<br>Pay: Now       |
| Inspection     Inspection     Type     Inspector     Scheduler     Date | Information<br>n Ceiling<br>Electrical Inspector<br>d 01/31/2014 | Status<br>Result<br>Scheduled<br>Time | Scheduled<br>Not Available<br>12:00:00 | Back To Top | Amount Du<br>Permit Total | Je<br>\$68.00<br>Pay Now        |

#### REGISTER AS A CONTRACTOR

To register as a contractor, go to <u>www.AccessMygov.com/Contractors</u> and sign up.

Fill out the information, including any licensees and email addresses that will be saved for later use when completing online inspection requests and permit applications.

#### REQUESTING AN INSPECTION

You will need your permit number to request an inspection.

If you are trying to schedule an inspection for the following business day, it must be scheduled by 3:30 p.m.

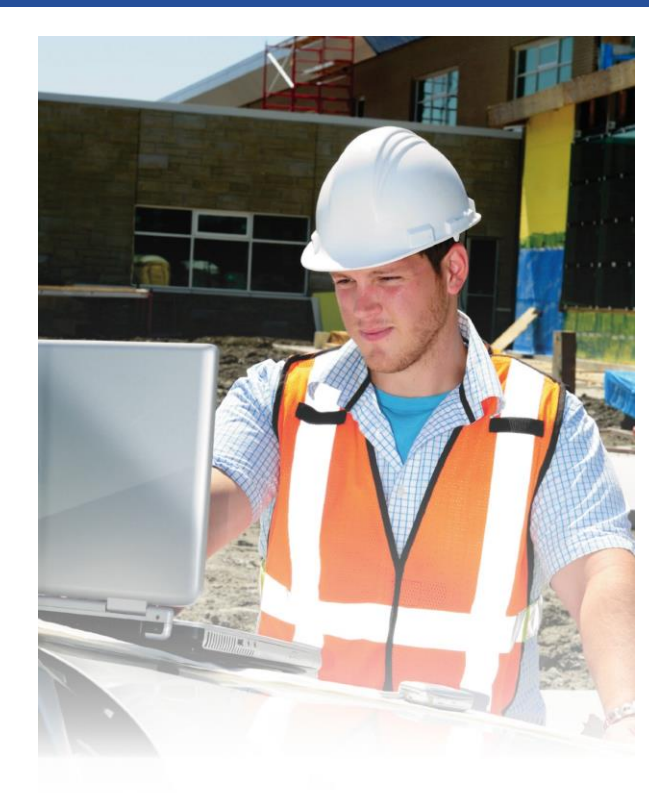

# Online Inspection Hotline

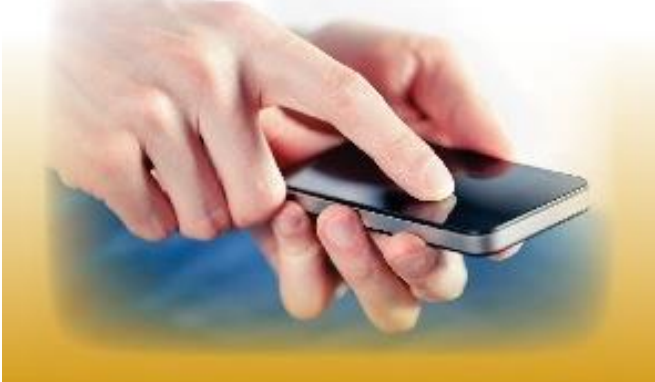

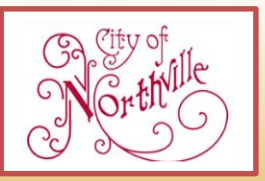

FOR MORE INFORMATION CONTACT: City of Northville Building Department 248-449-9902 sallen@ci.northville.mi.us

City of Northville – Building Department 215 W. Main Street, Northville, MI 48167 248-449-9902 www.ci.northville.mi.us

#### FOR CONTRACTORS

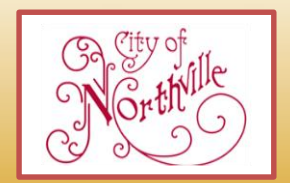